## 会員管理システム **Shikuminet** *。 。 。 、 、、 、 、 、 、 、*

①ログイン後メインメニュー、もしくは左側メニューの「団体管理」をクリックして下さい。

| A         | ホーム    |           | •     |                                  | 全日本スキー連盟      | 1      | 2019年5月20日          |
|-----------|--------|-----------|-------|----------------------------------|---------------|--------|---------------------|
| •         | 会員管理   | NEW       | お知らせ  | 公益任団法人日本ノレスキー教師協会よりま<br>全日本スキー連盟 |               |        | 重要<br>2019年5月19日    |
| 8         | 決済管理   |           |       | ź                                | 会員管理システムリニューア | ルのお知らせ | 重要<br><u>お知らせ一覧</u> |
| Ö         | お知らせ管理 |           |       |                                  |               |        |                     |
| **        | 団体管理   | $\otimes$ | 承認官理  | \$                               | 沃消日理          |        | のしらら言述              |
| $\oslash$ | 承認管理   |           | 団体管理  |                                  | 会員管理          | 0      | مالت                |
| ?         | ヘルプ    |           | Em In |                                  |               |        |                     |

②自身のクラブが表示されるので、行をクリックして下さい。

| 団体情報設定<br><b>1</b> 組織 |      |        |               |
|-----------------------|------|--------|---------------|
|                       |      |        | CSV           |
| 組織名称                  | 管理者数 | 支配下会員数 | 直 <b>会</b> 員数 |
| 0002+-757             | 1    | 30     | 0             |

③上段の「編集」ボタンを押してから、「基本情報」タブ内に情報を入力してください。

| 団体情報設定 > 組織追加 | ۵        |              |                          |          |         |       |  |  |
|---------------|----------|--------------|--------------------------|----------|---------|-------|--|--|
| 編集のアレート       |          |              |                          |          |         |       |  |  |
| 組織階層          | 全日本ス     | キー連盟         |                          |          |         |       |  |  |
|               | OO県ス     | 牛一連盟         |                          |          |         |       |  |  |
|               | 00市ス     | キー連盟         |                          |          |         |       |  |  |
| 組織コード         |          |              |                          |          |         |       |  |  |
| 組織名称          | 組織名称     |              |                          |          |         |       |  |  |
| 基本情報          |          | 口座情報         |                          | 分配金情     | 译       | 管理者情報 |  |  |
|               |          |              |                          |          |         |       |  |  |
| 代表者名          | 代表者名     |              | 代表者名                     |          |         |       |  |  |
| 責任者名          | 責任者名     |              | 責任者名                     |          |         |       |  |  |
| 連絡担当者名        | 連絡担当者名   |              |                          | 連絡担当者名   |         |       |  |  |
| 郵便番号          |          | 100-0001     | 100-0001                 |          | み(ハイフン有 | )     |  |  |
| 都道府県/市区町村     |          | 東京都          | ▼ 千代田区                   |          |         |       |  |  |
| 番地            |          | 千代田          | 千代田                      |          |         |       |  |  |
| 建物名(その他)      | 建物名(その他) |              |                          |          |         |       |  |  |
| 電話番号          | 電話番号     |              | 03-1234-5678 ※半角数字&ハイフンの |          | フンのみ    |       |  |  |
| FAX番号         |          | 03-1234-5678 | 3                        | ※半角数字&八イ | フンのみ    |       |  |  |
|               |          |              |                          |          |         |       |  |  |

④「口座情報」タブをクリックし、口座情報を入力してください。

| 基本情報        | 口座情報                           | 分配金情報                  | 管理者情報       |  |  |
|-------------|--------------------------------|------------------------|-------------|--|--|
|             |                                |                        |             |  |  |
| 口座情報登録      | ○ システムを使って集金を                  | を行わない(口座を登録しない)        |             |  |  |
| 金融機関コード     | 1234                           | ※半角数字4桁のみ入力可           |             |  |  |
| 金融機関名       | システムを使って自身のクラ<br>しない場合は、ここにチェッ | ・ブ分の会費等を徴収<br>クを入れて下さい |             |  |  |
| 金融機関名フリガナ   | キンユウキカンメイ                      |                        | ※半角カタカナのみ入力 |  |  |
| 支店コード       | 123                            | ※半角数字3桁のみ入力可           |             |  |  |
| 支店名         | 支店名                            |                        |             |  |  |
| 支店名フリガナ     | シテンメイ                          | ७७७४४                  |             |  |  |
| 口座種別        | ● 普通 ○ 当座 ○                    | 貯蓄                     |             |  |  |
| 口座番号        | 0123456                        | ※半角数字7桁以内のみ入力可         |             |  |  |
| 口座名義人(漢字)   | しゅくみ 太郎                        |                        |             |  |  |
| 口座名義人(フリガナ) | シュクミ タロウ                       |                        | ※半角カタカナのみ入力 |  |  |
|             |                                |                        |             |  |  |

※上記画面で入力した銀行口座宛に、システムを通して発生した 金額が送金されてきます。 (送金フローは月末締めの翌月末送金(送金手数料432円))

※口座情報が未登録の場合や、入力内容に不備がある場合、クラブ への送金処理が正しく実施されないため、必ず正確な情報の ご入力をお願いします。

※金融機関に関して、特に指定はございません。

※銀行口座は1クラブ1口座のみの登録となります。 (複数の銀行口座を登録することはできません)

- ※「システムを使って集金を行わない(口座を登録しない)」に チェックを入れた場合、口座情報の入力は不要となります。
- ※口座情報入力内容の不備による再送金が発生した場合、 送金手数料432円が再度発生しますのでご注意下さい。

入力手順(分配金情報)

⑤「分配金情報」タブをクリックし、徴収金額を入力してください【入力は必須です】。

|         |   | 基本情報                   |                                                     | 口座情報                     | 3                  | 分配金情報        | Jun     |     |
|---------|---|------------------------|-----------------------------------------------------|--------------------------|--------------------|--------------|---------|-----|
|         |   | ※金額をすべて入力してください。       |                                                     |                          |                    |              | $\sim$  |     |
|         |   | 分配会                    |                                                     |                          | 合計                 |              |         |     |
|         |   | 会員登録料 一般 従来、会員         | ヽた合計金額ではなく、<br>▼する金額のみ入力し                           | 0                        |                    | 1,800        |         |     |
|         |   | 会員登録料 大学生<br>×システム     | 録料 大学生 てください。 − − − − − − − − − − − − − − − − − − − |                          |                    |              |         |     |
| 会員登録料 🗕 |   | 会員登録料高校生ください。          | 0                                                   |                          | 600                |              |         |     |
|         |   | 会員登録料 中学生              |                                                     |                          | 0                  |              |         |     |
|         |   | 会員登録料 小学生以下            |                                                     |                          |                    | 2盟及び<br>十金額が | 0       |     |
|         | Γ | SAJ競技者登録料 ジャンプ/コンバインド/ | クロスカントリー                                            | クラブで入力した金閣<br>表示ですので、ご安心 | 頁と異なりますが<br>ふください。 | 、正常な         | 2,700   |     |
|         |   | SAJ競技者登録料 アルペン         |                                                     |                          | 0                  |              | 2,700   |     |
|         |   | SAJ競技者登録料 フリースタイル      |                                                     |                          | 0                  |              | 2,700   |     |
|         |   | SAJ競技者登録料 スノーボード       | 0                                                   | 例年、<br>わ<br>いた競<br>打     | ®道府県に送会<br>支者登録料とに | 金して<br>は別で、  |         |     |
| SAJ競技者  |   | SAJ競技者登録料 マスターズ        | 0                                                   | クラブ会<br>料を徴い             | みとして競技者<br>又している場合 | 皆登録<br>合、そ   |         |     |
| 登録料     | Ĩ | SAJ競技者登録料 ジャンプ/コンバインド/ | クロスカントリー[                                           | [割増]                     | 0                  | の金額な         | をご入力下さい | ,`° |
|         |   | SAJ競技者登録料 アルペン[割増]     |                                                     |                          | 0                  |              | 5,700   |     |
|         |   | SAJ競技者登録料 フリースタイル[割増]  | 9月11日以<br>者に適用さ                                     | 降の競技者登録                  | 0                  |              | 5,700   |     |
|         |   | SAJ競技者登録料 スノーボード[割増]   | 0                                                   |                          | 5,700              |              |         |     |
|         | L | SAJ競技者登録料 マスターズ[割増]    |                                                     |                          | 0                  |              | 5,700   |     |
|         |   | FIS競技者登録料 ジャンプ         | 0                                                   |                          | 5,000              |              |         |     |
|         |   | FIS競技者登録料 コンバインド       | 0                                                   |                          | 5,000              |              |         |     |
|         |   | FIS競技者登録料 クロスカントリー     | 0                                                   |                          | 5,000              |              |         |     |
|         |   | FIS競技者登録料 アルペン         | 0                                                   |                          | 5,000              |              |         |     |
|         |   | FIS競技者登録料 フリースタイル      | 0                                                   |                          | 5,000              |              |         |     |
|         |   | FIS競技者登録料 スノーボード       | 0                                                   |                          | 5,000              |              |         |     |
| FIS競技者  |   | FIS競技者登録料 マスターズ        |                                                     |                          | 0                  |              | 0       |     |
| 豆琢朴     |   | FIS競技者登録料 ジャンプ[割増]     |                                                     | 0                        |                    | 15,000       |         |     |
|         |   | FIS競技者登録料 コンバインド[割増]   | 0                                                   |                          | 15,000             |              |         |     |
|         |   | FIS競技者登録料 クロスカントリー[割増] |                                                     |                          | 0                  |              | 15,000  |     |
|         |   | FIS競技者登録料 アルペン[割増]     | 9月11日以<br>者に適用さ                                     | 降の競技者登録<br>される金額です。      | 0                  |              | 15,000  |     |
|         |   | FIS競技者登録料 フリースタイル[割増]  |                                                     |                          | 0                  |              | 15,000  |     |
|         |   | FIS競技者登録料 スノーボード[割増]   |                                                     |                          | 0                  |              | 15,000  |     |
|         | L | FIS競技者登録料 マスターズ[割増]    |                                                     |                          | 0                  |              | 0       |     |
|         |   |                        |                                                     |                          |                    |              |         |     |

## 入力手順(管理者情報)

⑥「管理者情報」タブをクリックし、表示されている管理者の名前をクリックしてください。

| 基本情報       | 口座情報 | 5       | 行配金情報        | 管理者情報         |  |  |
|------------|------|---------|--------------|---------------|--|--|
| 管理者メールアドレス | 氏名   | 氏名(カナ)  | 電話番号         | <u>携帯番号</u>   |  |  |
| 123456789  | 田中太郎 | タナカ タロウ | 03-1234-5678 | 090-1234-5678 |  |  |
|            | Jun  | )       |              |               |  |  |

⑦ 表示された項目を正しい情報に変更し、左上の「保存」ボタンをクリックしてください。

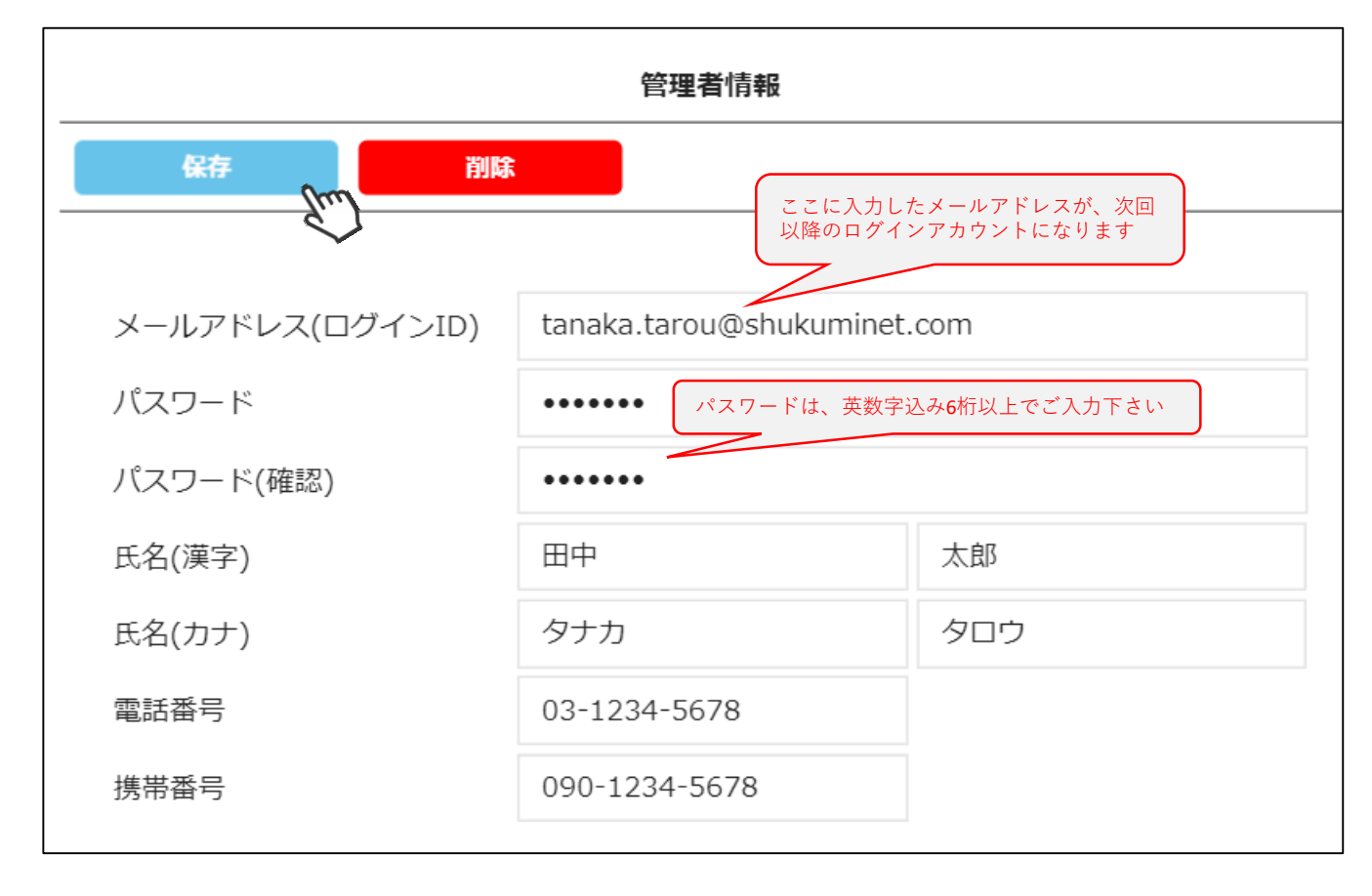

⑧ 全て入力が完了したら、**画面上段の「保存」をクリックしてください**。

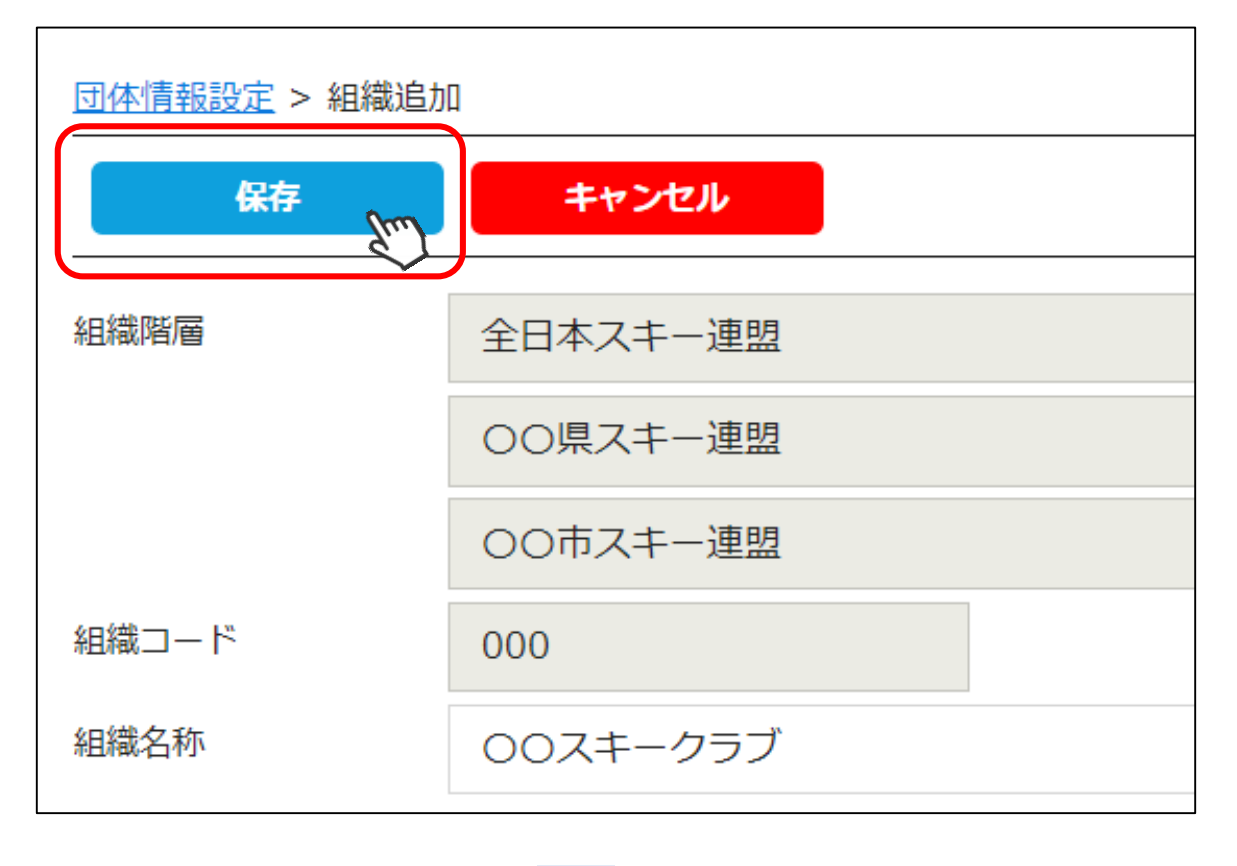

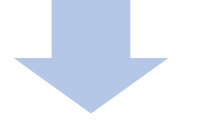

情報登録完了

本画面で設定した情報は、前述の手順でいつでも変更は可能ですが、 「分配金情報」に関しては、会員に混乱を招く恐れがあるので、 基本的には年度替わりのタイミングでのみ編集するようお願い 致します。